## ELECOM 無線LANによるインターネット接続手順の案内 簡易版マニュアル 日本語

#### 本マニュアルでは、ご利用のパソコンやスマートフォンを無線LANでインターネットに 接続する方法をご案内いたします。

#### 接続のために入力する情報(SSID/セキュリティーキー)は、右欄のメモを参照ください。

※無線接続後にWebブラウザー(IEやSafariなど)による認証作業が必要になる場合があります。 その場合は宿泊先までお問い合わせください。

| Windows 10の場合                                                                   | Windows 7/Vista/XPの場合                                                                                                    |
|---------------------------------------------------------------------------------|----------------------------------------------------------------------------------------------------|
| 1 画面右下のタスクトレイに<br>あるアイコンをクリックし、<br>接続先一覧を表示します。                                 | <ul> <li>*ここでは、Windows 7について説明します。Windows Vista/XPも作業手順は同じです。この説明を参考にして設定してください。</li> <li>画面右下のタスクトレイにあるワイヤレスネットワークのアイコンをク</li> </ul>                                                                                                    |
| <ol> <li>ネットワーク一覧から接続情報メモ<br/>にある接続用のSSIDを選択し[接<br/>続]ボタンをクリックします。</li> </ol>   | リックし、接続先一覧を表示します。<br>Windows 7 Windows Vista                                                                                                    |
| 3 セキュリティーキーの入力画面が<br>表示されますので、接続情報メモに<br>ある接続用のセキュリティーキーを<br>入力し、[次へ] をクリックします。 | <ul> <li>Windows XP</li> <li>Windows Vistaの場合はアイコンを右クリックし、<br/>ポップアップメニューから[ネットワークに接続]を選<br/>択します。</li> </ul>                                                                                                    |
| 4 タスクトレイの™アイコンをクリッ<br>クし、先程選択したSSIDに、「接続<br>済み」と表示されたら設定完了です。                   | <ol> <li>ネットワーク一覧から、接続情報メモ<br/>にある接続用のSSIDを選択し[接<br/>続]ボタンをクリックします。</li> </ol>                                                                                                    |
| Windows 8.1/8の場合                                                                | 3 セキュリティーキーの人刀画面か表示されますので、接続情報メモにある接続用のセキュリティーキーを入力し、[次へ]をクリックします。                                                                                                    |
| 1 右下にカーソルを移動してチャームを<br>表示し、[設定]をクリック、次の画面で<br>無線LANアイコンをクリックします。                | <ul> <li>・Windows Vista/XPでは、[接続]をクリックします。</li> <li>〈ネットワークの場所の設定〉画面が<br/>表示された場合は、ご使用のネット<br/>ワーク環境にあわせて設定します。</li> </ul>                                                                                                    |
|                                                                                 | 5 先程選択したSSIDに、「接続」と表示されたら設定完了です。                                                                                                    |
| <ol> <li>ネットワーク一覧から接続情報メモ<br/>にある接続用のSSIDを選択し[接<br/>続]ボタンをクリックします。</li> </ol>   | Mac の場合                                                                                                    |
| 3 セキュリティーキーの入力画面が<br>表示されますので、接続情報メモに<br>ある接続用のセキュリティーキーを<br>入力し、[次へ] をクリックします。 | <ol> <li>くシステム環境設定〉画面を開き、</li> <li>[ネットワーク]をクリックします。</li> <li>(シーキットはマットワーク)</li> <li>(シーキットはマットワーク)</li> <li>(シーキットはマットワーク)</li> <li>(シーキットはマットワーク)</li> <li>(シーキットはマットワーク)</li> <li>(シーキットはマットワーク)</li> <li>(シーキットはマットワーク)</li> <li>(シーキットはマットワーク)</li> <li>(シーキットはマットワーク)</li> <li>(シーキットはマットワーク)</li> <li>(シーキットはマットワーク)</li> <li>(シーキットローク)</li> <li>(シーキットローク)</li> <li>(シーキャットローク)</li> <li>(シーキットローク)</li> <li>(シーキャットローク)</li> <li>(シーキャットロー</li></ol> |
| 4 共有機能は「いいえ、共有をオンに<br>せずデバイスに接続しません」を選                                          | 2 AirMacの[状況]が「入」になっていることを確認します。                                                                                                    |
| 択し、クリックします。<br>パソコン間でデータを共有する場合は「はい、共有をオン<br>にしてデバイスに接続します」を選択します。              | <ul> <li>3 [ネットワーク名]のリストを開き、リ<br/>ストの中から接続情報メモにある接<br/>続用のSSIDを選択します。</li> </ul>                                                                                                    |
| 5 先程選択したSSIDに、「接続済み」<br>と表示されたら設定完了です。                                          | 4 [パスワード] に、接続情報メモにあ<br>る接続用のセキュリティーキーを入<br>カし、[OK] をクリックします。                                                                                                    |
|                                                                                 | AirMacの[状況]が「接続」になって<br>いることを確認できましたら、設定<br>完了です。                                                                                                    |

| 〈接続情報メモ〉 |           |  |
|----------|-----------|--|
|          | SSID      |  |
|          | セキュリティーキー |  |

## <u>iOS</u>の場合

- ▶ ホーム画面にて、「設定」をタップし ます。
- 2 設定画面にて、「Wi-Fi」をタップし ます。
- 3 「Wi-Fi」が「オフ」の場合は、「オン」に 設定します。
- 4 「ワイヤレスネットワークを選択…」か ら、接続情報メモにある接続用の SSIDを選択し[接続]ボタンをクリッ クします。
- 5 パスワードの入力画面が表示されま すので、接続情報メモにある接続用 のセキュリティーキーを入力し、 「Join」をタップします。
- 6 設定画面の「Wi-Fi」欄に、先の選択 したSSID名が表示されて、Wi-Fi接 続を示すアイコンが表示されたら設 定完了です。

### Androidの場合

1 ホーム画面にて、「メニュー」をタッ プします。

2 メニュー画面にて「設定」をタップし ます。

3 設定画面より、「Wi-Fi」をタップしま す。(オフになっている場合はオンヘ 変更します)

> ・「Wi-Fi」がない場合は、「無線とネットワーク」があり ますので、「無線とネットワーク」から「Wi-Fi設定」を タップします。

- 4.「ワイヤレスネットワークを選択…」か ら、接続情報メモにある接続用の SSIDを選択し[接続]ボタンをクリッ クします。
- 5 パスワードの入力画面が表示されま すので、接続情報メモにある接続用 のセキュリティーキーを入力し、「接 続」をタップします。
- 6 設定画面に戻りますので、先程タッ プしたSSIDの下に、「接続されまし た」と表示されたら設定完了です。

# ELECOM Guide to Internet connection process by a wireless LAN Simple manual

This manual describes how to connect the internet by a wireless LAN using PC and smartphones.

For the information (SSID/security key) used to connect the internet, refer to the memo of the right column.

\*\* After the wireless connection is established, authentication by the web browser (such as IE or Safari) may be required.Please inquire to the lodgings in this case.

| F      | or Windows 10                                                                                                    | Fo                      | or Windows 7                                                                                                    |
|--------|----------------------------------------------------------------------------------------------------|-------------------------|----------------------------------------------------------------------------------------------------|
|        | Click the icon in the taskbar at the lower right, and the network destinations will be listed.                                                       | *Here<br>Vista<br>the c | explains the steps for Win<br>/XP, too, the same process<br>lescriptions here.<br>Click the wireles<br>in the taskbar of   |
| 2      | From the list of network, click<br>SSID on the connection<br>information memo. Then, click<br>the [Connect] button.                                  |                         | Windows 7                                                                                                    |
| 3      | An window to input the security<br>key appears. Input the security<br>key that is on the connection<br>information memo, then click<br>[Next].       |                         | <ul> <li>Windows XP</li> <li>For Windows Vista,<br/>network icon , and s<br/>network] from the p</li> </ul>                |
| 4      | Click the network () icon in<br>the task tray. If [Connected] is<br>displayed in the SSID selected,                                                  |                         | From the list of<br>the SSID on the<br>information mer<br>the [Connect] bu                                                 |
| F      | for Windows 8.1/8                                                                                                    | 3                       | An window to inpu<br>appears. Input the<br>is on the connect<br>memo, then click<br>·For Windows Vista/2                   |
|        | Move a cursor to the lower<br>right corner to display the<br>Charm bar, and click [Settings].<br>On the next screen, click the<br>wireless LAN icon. | 4                       | If the <set netw<br="">screen is displa<br/>according to th<br/>When [Connect<br/>in SSID selected<br/>is completed.</set> |
|        |                                                                                                    | Fo                      | or Mac                                                                                                    |
| 2      | From a list of network, click SSID<br>on the connection information<br>memo. Then, click the [Connect]<br>button.                                    | 0                       | Open the (Syster<br>window, then cl<br>[Network].                                                                          |
| 3      | An window to input the security<br>key appears. Input the security                                                                                   | D                       |                                                                                                    |
|        | information memo, then click<br>[Next].                                                                                                    |                         | AirMac is [ON].                                                                                                    |
| 4      | Select [No, don't turn on<br>sharing or connect to<br>devices], then click it.                                                                       |                         | drop-down mer<br>that is on the co<br>information me                                                                       |
| -<br>6 | If you want to share data between PCs, select<br>[Yes, turn on sharing and connect to devices].                                                      | 4                       | Enter the securi<br>the connection i<br>memo on [Passy<br>done, click [OK]                                                 |
| Τ      | the SSID selected before,<br>setting is completed.                                                                                                   | 6                       | When the [statu<br>confirmed as [0<br>setting is comp                                                                      |
|        |                                                                                                    |                         |                                                                                                    |

#### English

### /Vista/XP

ndows 7. For Windows ss can be applied; refer to

ss network icon on the lower een to display a destinations.

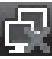

Windows Vista

riaht-click on the select [Connect to a pop-up menu.

network, click connection mo. Then, click utton.

ut the security key e security key that ion information [Next].

XP, click [Connect].

ork location> ved. set it e network in use.

ted] is displayed d before, setting

em Preferences> lick the

[status] of

ork Name] nu to select SSID onnection mo.

ity key that is on information word]. Once

us] of AirMac is Connected]. leted.

#### (Connection information memo)

| SSID         |  |
|--------------|--|
| Security key |  |

## For iOS

1 Tap [Settings] at the Home screen.

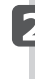

2 Tap [Wi-Fi] at the settings screen.

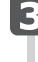

3 If [Wi-Fi] is turned [OFF], turn it to [ON].

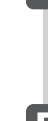

4 From [CHOOSE A NETWORK...], tap the SSID that is on the connection information memo. and click [Connect].

5 An window to input the security key appears. Input the security key that is on the connection information memo, then click [Join].

6 If the SSID selected before appears on the [Wi-Fi] column, and the wireless network icon appears, setting is completed.

### For Android

Tap [Menu] at the Home screen.

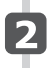

2 Tap [Settings] at the Menu screen.

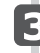

3 Tap [Wi-Fi] from the settings screen. (If it is OFF turn it to ON.) · If there is no [Wi-Fi], tap [Wireless and network], and then tap [Wi-Fi settings].

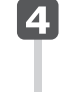

From [Wi-Fi network], tap the SSID that is on the connection information memo.

5 An window to input the security key appears. Input the security key that is on the connection information memo, then click [Connect].

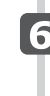

6 The screen returns to the settings screen. If [Connected] is displayed in SSID selected before, setting is completed.

## ELECOM 通过无线LAN连接INTERNET步骤的说明 简易版手册 中文(簡体)

# 本手册对使用计算机和智能手机通过无线LAN连接INTERNET的方法进行介绍。

连接时需输入的信息(SSID/安全密钥)请参照右栏的备考。 ※无线连接后有可能需要通过Web浏览器(IE及Safari等)进行认证。

出现此类情况请咨询住宿提供方。

Windows 10的场合 Windows 7/Vista/XP的场合 ※这里将对Windows 7进行说明。Windows Vista/XP 1 单击画面右下方任务栏 38 的作业步骤也一样。请参考本说明进行设置。 里的图标,连接一览就 1 单击画面右下方任务栏里的无线 会显示出来。 网络图标,连接一览就会显示出 来。 2 从网络一览里选择连接信息备考 里有的连接用的SSID, 按"连 Windows Vista đ Windows 7 接"按钮。 망 Windows XF 3 安全密钥输入画面会被显示出 Windows Vista的场合, 鼠标右键单击图标就 来, 输入连接信息备考里有的连 会弹出菜单,选择弹出菜单里的"连接到网 络"。 接用的安全密钥,按"下一步"按 钘。 2 从网络一览里选择连接信息备考 里有的连接用的SSID,按"连 4 单击任务栏里的图标,刚才选择 接"按钮。 的SSID里显示"已连接"就表示 设置完成。 3 安全密钥输入画面会被显示出 来, 输入连接信息备考里有的连 接用的安全密钥,按"下一步" Windows 8.1/8的场合 按钮。 ·Windows Vista/XP的场合按"连接"按钮。 1. 把鼠标移动到右下方超级按钮 4 如果(网络位置的设置)画面被 (charm) 就会显示出来,按 显示出来,请根据使用的网络环 "设置"按钮,单击下一画面里 境进行设置。 的无线LAN图标。 5 刚才选择的SSID里显示"已连 \*all सत्तनक 接"就表示设置完成。 Ö Mac的场合 2 从网络一览里选择连接信息备考 里有的连接用的SSID, 按"连 打开(系统环境配置)画面,单 接"按钮。 击"网络"。 **3** 安全密钥输入画面会被显示出 0 0 0 来, 输入连接信息备考里有的连 接用的安全密钥,按"下一步"按 2 确认AirMac"状态"处于"打 钘。 开"的状态。 4 共享功能选择「否,不启用共享 3 打开"网络名称"一览,从一览 或连接到设备」后单击。 里选择连接信息备考里有的连接 计算机之间共享数据时选择「是,启用共享 用的SSID。 并连接到设备」。 4 在"密码"框里输入连接信息备 5 刚才选择的SSID里显示"已连 考里有的连接用的安全密钥,按 接"就表示设置完成。 "加入"按钮。 5 如果确认到AirMac的"状态"

变成"已连接",就表示设置完

成。

| 〈连接信息备考〉 |  |
|----------|--|
| SSID     |  |
| 安全密钥     |  |

## iOS的场合

- 1 轻触主屏幕里的"设置"。
- 2 轻触设置画面里的"Wi-Fi"。
- **3** 如果"Wi-Fi"处干"OFF",设 置成"ON"。
- 4 从"选取网络…"里选择连接信 息备考里有的连接用的SSID,轻 触"连接"按钮。
- 5 密码输入画面就会被显示出来, 输入连接信息备考里有的连接用 的安全密钥,轻触"加入"按 钮。
- 6 设置画面的"Wi-Fi"栏里显示 了刚才选择的SSID名,并且表示 Wi-Fi连接的图标显示出来了, 设置完成。

#### Android的场合

- 1 轻触主屏幕里的"菜单"。
- 2 轻触菜单画面里的"设置"。
- 3 轻触设置画面里的"Wi-Fi"。 (如果处于"OFF" 请设置成 "ON")。
- ・如果没有"Wi-Fi"就会有"无线和网络" 从"无线和网络"轻触"Wi-Fi设置"。
- 4 从"选择无线网络…"里选择连 接信息备考里有的连接用的 SSID, 轻触"连接"按钮。
- 5 密码输入画面就会被显示出来, 输入连接信息备考里有的连接用 的安全密钥,轻触"连接"按 钮。
- 6 回到设置画面,刚才轻触的SSID 下面显示"已连接"就表示设置 完成。

## ELECOM 通過無線LAN連接INTERNET步驟的說明 簡易版手冊 [中文(繁体)

本手冊對使用計算機和智能手機通過無線LAN連接INTERNET的方法進行介紹。 連接時需輸入的資訊(SSID/安全性金鑰)請參照右欄的備考。 ※無線連接後有可能需要通過Web瀏覽器(IE及Safari等)進行認證。 出現此類情況請諮詢住宿提供方。

| Windows 10的場合                                               | Windows 7/Vis                                                                     |
|-------------------------------------------------------------|-----------------------------------------------------------------------------------|
| 1 單擊畫面右下方任務欄<br>里的圖示,網路清單就<br>會顯示出來。                        | <ul> <li>※這裡將對Windows 7進行說的作業步驟也一樣。請參考</li> <li>單擊畫面右下方網路圖示,網路</li> </ul>         |
| 2 從網路清單里選擇連接信息備考<br>里有的連接用的SSID,按「連<br>線」按鈕。                | 來。<br>Windows 7                                                                   |
| 3 安全性金鑰輸入畫面會被顯示出來,輸入連接資訊備考里有的連接用的安全性金鑰,按「下一步」               | <ul> <li>Windows XP</li> <li>Windows Vista的場合彈出菜單, 選擇彈出</li> </ul>                |
| 按鈕。<br>4 單擊任務欄里的圖示,剛才選擇<br>的SSID里顯示「已經連線」就表<br>示設置完成。       | <ul> <li>2 從網路清単里領<br/>里有的連接用<br/>線」按鈕。</li> <li>3 安全性金鑰輸2<br/>來,輸入連接資</li> </ul> |
| Windows 8.1/8的場合                                            | 接用的安全性结<br>按鈕。<br>·Windows Vista/XP                                               |
| 1 把滑鼠移動到右下方Charm就<br>會顯示出來,按「設置」按鈕,<br>單擊下一畫面里的無線LAN圖<br>標。 | 4 如果(網路位置<br>顯示出來,請机<br>境進行設置。                                                    |
|                                                             | 5 剛才選擇的SSII<br>線」就表示設置                                                            |
| 2 從網路清單里選擇連接資訊備考<br>里有的連接用的SSID,按「連<br>線」按鈕。                | 1 打開(系統環境<br>擊「網路」。                                                               |
| 3 安全性金鑰輸入畫面會被顯示出來,輸入連接資訊備考里有的連接用的安全性金鑰,按「下一步」<br>按鈕。        | 2 確認AirMac「<br>用」的狀態。                                                             |
| 4 共享功能選擇「否,不啟用共享<br>或連線到設備」後單擊。                             | 3 打開「網路名和<br>清單里選擇連掛<br>連接用的SSID。                                                 |
| 5 剛才選擇的SSID里顯示「已經連<br>線]就表示設置完成。                            | 4 在「密碼」框里<br>考里有的連接用<br>按「好」按鈕。                                                   |
| -                                                           | 5 如果確認到Air<br>變成「已連線」<br>成。                                                       |

#### ta/XP的場合

說明。Windows Vista/XP 本說明進行設置。

方仟務欄里的無線 路清單就會顯示出

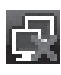

Windows Vista

場合 滑鼠右鍵單聲圖示就 土立留里的「連接到網路」。

巽摆連接資訊備考 |的SSID,按「連

入畫面會被顯示出 資訊備考里有的連 金鑰,按「下一步」

的場合按「連線」按鈕。

置的設置)書面被 **裉據使用的網路環** 

D里顯示「已經連 置完成。

竟配罟)書面,單

|| 狀態|| 處於「啟

稱」清單,從網路 接資訊備考里有的

輸入連接資訊備 用的安全性金鑰

「Mac的「狀態」 ,就表示設置完 〈連接資訊備考〉

SSID

安全性金鑰

### iOS的場合

- 輕觸主屏幕里的「設定」。
- 2 輕觸設定畫面里的「Wi-Fi」。
- 🖪 如果「Wi-Fi」處於「OFF」,設 置成「ON」。
- 4 從「選擇網路…」里選擇連接資 訊備考里有的連接用的SSID,輕 觸「連線」按鈕。
- 5 密碼輸入畫面就會被顯示出來, 輸入連接資訊備考里有的連接用 的安全性金鑰,輕觸「加入」按 鈕。
- 6 設置畫面的「Wi-Fi」欄里顯示 了剛才選擇的SSID名,並且表示 Wi-Fi連接的圖示顯示出來了, 設置完成。

### Android的場合

- 1 輕觸主屏幕里的「菜單」。
- 2 輕觸菜單畫面里的「設置」。
- 3 輕觸設置畫面里的「Wi-Fi」。 (如果處於「OFF」請設置成 「ON」) ∘

・如果沒有「Wi-Fi」就會有「無線和網路」 從「無線和網路」輕觸「Wi-Fi設置」。

- 4 從「選擇無線網路…」里選擇連 接資訊備考里有的連接用的 SSID,輕觸「連線」按鈕。
- **5** 密碼輸入畫面就會被顯示出來, 輸入連接資訊備考里有的連接用 的安全性金鑰,輕觸「連線」按 鈤。
- 6 回到設置畫面,剛才輕觸的SSID 下面顯示「已連線」就表示設置 完成。